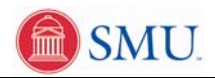

## Purchase Campus Essentials (Meal Plans, Parking, Yearbook, etc)

| 1.  | Click the <b>Student Center</b> link.                                  |
|-----|------------------------------------------------------------------------|
| 2   | Click the Durchase Compute Essentials link                             |
| ۷.  | Purchase Campus Essentials                                             |
| 3   | Click current Term                                                     |
| 5.  | Fall 2007                                                              |
| 4.  | Click the <b>Parking</b> drop down menu.                               |
| 5.  | Click the <b>FULL TIME 230.00</b> list item.                           |
|     | FULL TIME 230.00                                                       |
| 6.  | Click the <b>Pony Express</b> list.                                    |
| 7.  | Click the <b>PONY EXPRESS 800.00</b> list item.                        |
|     | PONY EXPRESS 800.00                                                    |
| 8.  | Click the <b>Meal Plan</b> drop down menu.                             |
| 9.  | Click the Meal Plan E Smart Meals \$500 Flex Dollars 500.00 list item. |
|     | Meal Plan E Smart Meals \$500 Flex Dollars 500.                        |
| 10. | Click the <b>Rotunda/Daily Campus</b> list.                            |
| 11. | Click the Rotunda Yearbook 55.00 list item.                            |
|     | Rotunda Yearbook 55.00                                                 |
| 12. | Click the Meadows Art Series drop down menu.                           |
| 13. | Click the <b>~Do Not Want ~</b> list item.                             |
|     | ~Do Not Want~                                                          |
| 14. | Click the <b>Health Center</b> drop down menu.                         |
| 15. | Click the <b>~Do Not Want ~</b> list item.                             |
|     | ~Do Not Want~                                                          |
| 16. | Click the Save Campus Essentials button.                               |
| 17. | Click the Return to Term Search link.                                  |
|     | Return to Term Search                                                  |
| 18. | Click the <b>Home</b> link.                                            |
|     | Home                                                                   |
| 19. | End of Procedure.                                                      |

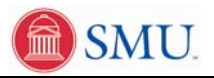